# Configura regole personalizzate di snort locale in Snort2 su FTD

# Sommario

| Introduzione                                                                                      |
|---------------------------------------------------------------------------------------------------|
| Prerequisiti                                                                                      |
| Requisiti                                                                                         |
| Componenti usati                                                                                  |
| Premesse                                                                                          |
| Configurazione                                                                                    |
| Esempio di rete                                                                                   |
| Configurazione                                                                                    |
| Passaggio 1. Conferma versione snort                                                              |
| Passaggio 2. Creare una regola personalizzata per l'orientamento locale nell'angolo 2             |
| Passaggio 3. Conferma regola snort locale personalizzata                                          |
| Passaggio 4. Azione regola di modifica                                                            |
| Passaggio 5. Associa criterio di intrusione alla regola dei criteri di controllo di accesso (ACP) |
| Passaggio 6. Distribuisci modifiche                                                               |
| Verifica                                                                                          |
| Regola snort locale personalizzata non attivata                                                   |
| Passaggio 1. Imposta contenuto del file nel server HTTP                                           |
| Passaggio 2. Richiesta HTTP iniziale                                                              |
| Regola snort locale personalizzata attivata                                                       |
| Passaggio 1. Imposta contenuto del file nel server HTTP                                           |
| Passaggio 2. Richiesta HTTP iniziale                                                              |
| Passaggio 3. ConfirmIntrusion, evento                                                             |
| Risoluzione dei problemi                                                                          |

# Introduzione

In questo documento viene descritta la procedura per configurare le regole di snort locali personalizzate in Snort2 on Firewall Threat Defense (FTD).

# Prerequisiti

#### Requisiti

Cisco raccomanda la conoscenza dei seguenti argomenti:

- Cisco Firepower Management Center (FMC)
- Firewall Threat Defense (FTD)

#### Componenti usati

Le informazioni fornite in questo documento si basano sulle seguenti versioni software e hardware:

- Cisco Firepower Management Center per VMWare 7.4.1
- Cisco Firepower 2120 7.4.1

Le informazioni discusse in questo documento fanno riferimento a dispositivi usati in uno specifico ambiente di emulazione. Su tutti i dispositivi menzionati nel documento la configurazione è stata ripristinata ai valori predefiniti. Se la rete è operativa, valutare attentamente eventuali conseguenze derivanti dall'uso dei comandi.

# Premesse

Custom Local Snort Rule si riferisce a una regola definita dall'utente che è possibile creare e implementare all'interno del sistema di rilevamento e prevenzione delle intrusioni Snort integrato nel FTD. Quando si crea una regola Snort locale personalizzata in Cisco FTD, si definisce essenzialmente un nuovo pattern o set di condizioni che il motore Snort è in grado di osservare. Se il traffico di rete soddisfa le condizioni specificate nella regola personalizzata, Snort può eseguire l'azione definita nella regola, ad esempio generare un avviso o eliminare il pacchetto. Gli amministratori utilizzano regole di tipo Snort locali personalizzate per gestire minacce specifiche non coperte dai set di regole generali.

In questo documento viene illustrato come configurare e verificare una regola di snort locale personalizzata progettata per rilevare ed eliminare pacchetti di risposta HTTP contenenti una stringa specifica (nome utente).

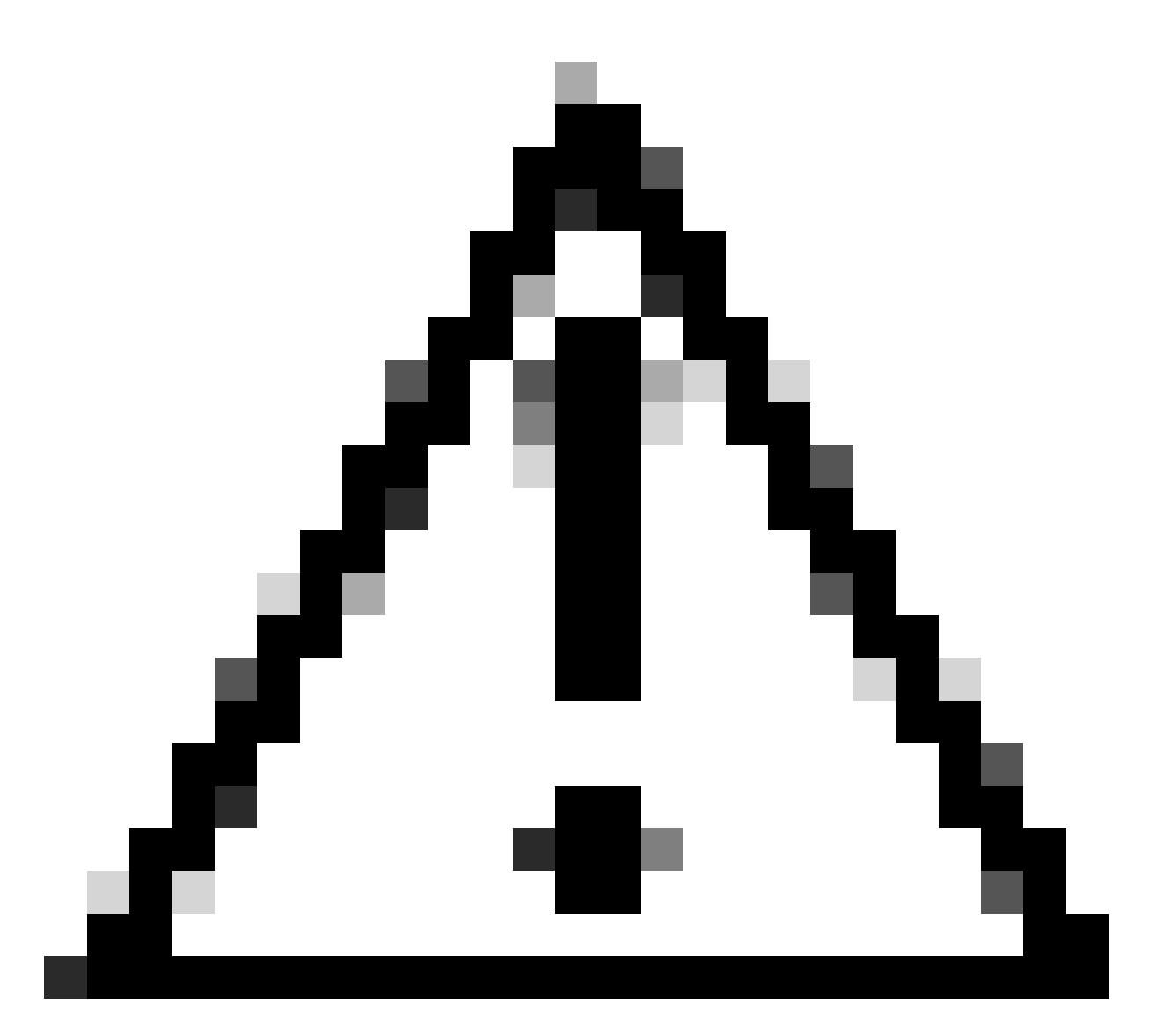

Attenzione: la creazione di regole personalizzate per lo snort locale e il relativo supporto esulano dalla copertura del supporto TAC. Pertanto, questo documento può essere utilizzato solo come riferimento e richiede la creazione e la gestione di queste regole personalizzate a propria discrezione e responsabilità.

# Configurazione

#### Esempio di rete

In questo documento viene illustrata la configurazione e la verifica della Regola snort locale personalizzata in Snort2 nel diagramma.

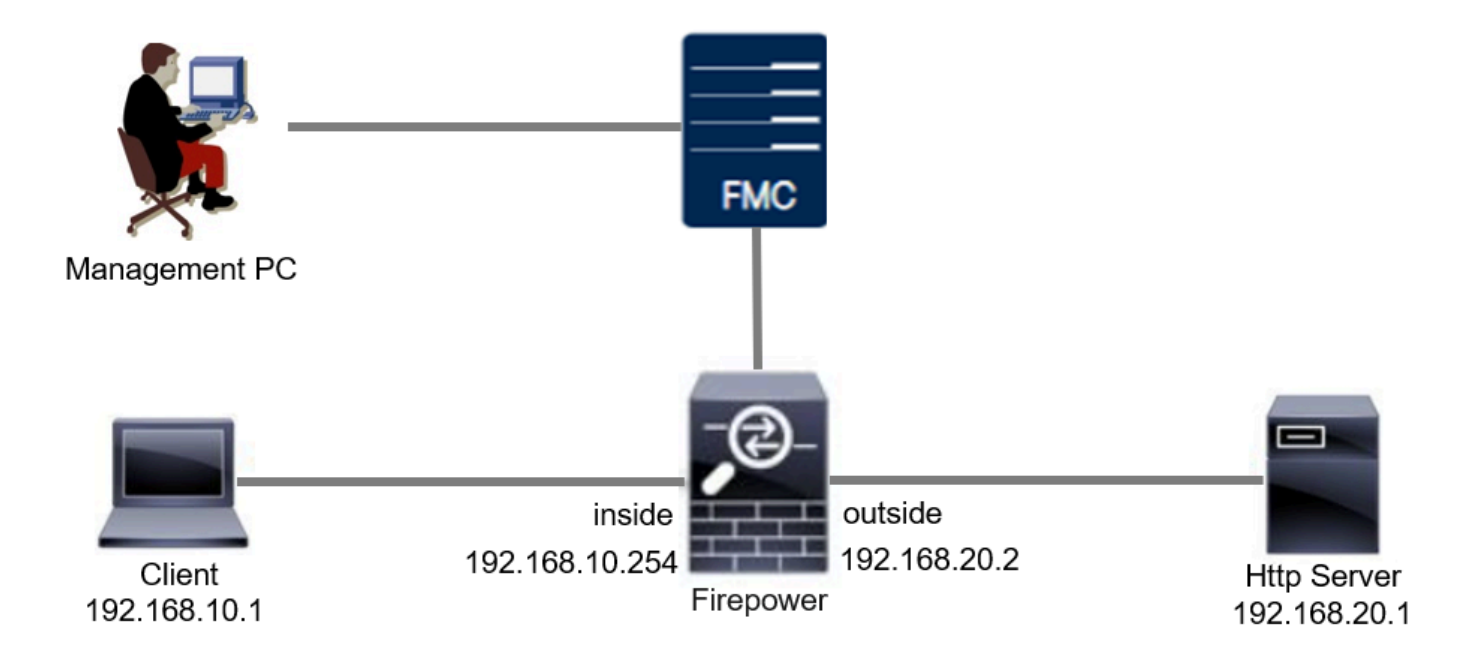

#### Configurazione

Questa è la configurazione di Custom Local Snort Rule per rilevare ed eliminare i pacchetti di risposta HTTP contenenti una stringa specifica (nome utente).

Passaggio 1. Conferma versione snort

Selezionare Dispositivi > Gestione dispositivi in FMC, quindi fare clic su scheda Dispositivo. Confermare la versione snort è Snort2.

| Firewall Management Center<br>Devices / Secure Firewall Device Summary Overview Analysi               | s Policies Devices Objects Integration | c                        | beploy Q 🥝 🌣 🕢 admin 🗸 🔐 SECU       |
|----------------------------------------------------------------------------------------------------|----------------------------------------|--------------------------|-------------------------------------|
| FPR2120_FTD<br>Cisco Firepower 2120 Threat Defense<br>Device Routing Interfaces Inline Sets DHCP VTEP | SNMP                                   |                          |                                     |
| General 🖉 🛓 🛉                                                                                         | License                                | ✓ System                 | <b>Ø</b> G                          |
| Name: FPR2120_FTD                                                                                     | Essentials:                            | Yes Model:               | Cisco Firepower 2120 Threat Defense |
| Transfer Packets: Yes                                                                                 | Export-Controlled Features:            | Yes Serial:              | U.VPOTITCEUE                        |
| Troubleshoot: Logs CLI Download                                                                       | Logs CLI Download Malware Defense:     |                          | 2024-04-06 01:26:12                 |
| Mode: Routed                                                                                          | IPS:                                   | Yes Time Zone:           | UTC (UTC+0:00)                      |
| Compliance Mode: None                                                                                 | Carrier:                               | No Version:              | 7.4.1                               |
| TLS Crypto Acceleration: Enabled                                                                      | URL:                                   | No Time Zone setting for | Time UTC (UTC+0:00)                 |
|                                                                                                    | Secure Client Premier:                 | No based Rules:          |                                     |
| Device Configuration: Import Export Download                                                          | Secure Client Advantage:               | No Inventory:            | view                                |
| OnBoarding Method: Registration Key                                                                   | Secure Client VPN Only:                | No                       |                                     |
| ·                                                                                                    |                                        |                          |                                     |
| Inspection Engine                                                                                     | Health                                 | Management               | / 🔍                                 |
| Inspection Engine: Snort 2                                                                            | Status:                                | Remote Host Address      | 1.105.0.25                          |

Versione snort

Passaggio 2. Creare una regola personalizzata per l'orientamento locale nell'angolo 2

Selezionare Oggetti > Regole intrusione > Ordina 2 tutte le regole in FMC, quindi fare clic sul pulsante Crea regola.

| Firewall Management Center<br>Objects / Intrusion Rules / Snort 2 All Rules                                                                                                    | Analysis Policies | Devices Objects Integration | Deploy Q 🤣 🏠 🕢 admin 🗸 👘 SECURE                    |
|----------------------------------------------------------------------------------------------------|-------------------|-----------------------------|----------------------------------------------------|
| Snort 2 All Rules Snort 3 All Rules                                                                                                    |                   |                             |                                                    |
| < Intrusion Policy                                                                                                    |                   |                             | Search Delete Local Rules Import Rules Create Rule |
| Group Rules By   Category (62655)  Category (62655)  Category (626 |                   |                             |                                                    |
| Category                                                                                                    |                   |                             |                                                    |

Crea regola personalizzata

Immettere le informazioni necessarie per la Regola snort locale personalizzata.

- Intrusione : custom\_http\_sig
- Azione : avviso
- Protocollo : tcp
- flusso : stabilito, al client
- content : nomeutente (dati non elaborati)

| Cipiects / Intrusion Rules / Create Overview Analy | sis Policies Devices Objects Integration | Deploy Q 🙆 🌣 🕢 admin 🖓 🚮 SECURE    |
|----------------------------------------------------|------------------------------------------|------------------------------------|
| Snort 2 All Rules Snort 3 All Rules                |                                          | Search   Upload Update   Intrusion |
|                                                    | Create New Rule                          |                                    |

Inserisci le informazioni necessarie per la regola

#### Passaggio 3. Conferma regola snort locale personalizzata

Selezionare Policies > Intrusion Policies on FMC (Policy > Intrusion Policies su FMC), quindi fare clic sul pulsante Snort 2 Version (Avvia versione).

| Firewall Management Center<br>Policies / Access Control / Intrusion / Intrusion Policies | Overview Analysis Policies         | Devices Objects Integration                                                      | Deploy Q 📀 🔅                 | admin v diale SECURE         |
|------------------------------------------------------------------------------------------|------------------------------------|----------------------------------------------------------------------------------|------------------------------|------------------------------|
| Intrusion Policies Network Analysis Policies                                             |                                    |                                                                                  |                              |                              |
| Hide Snort 3 Sync status 🌒 🔍 Search by Intrusion F                                       | olicy, Description, or Base Policy | All I                                                                            | IPS Rules IPS Mapping () Con | npare Policies Create Policy |
| Intrusion Policy Description                                                             | Base Policy                        | Usage Information                                                                |                              |                              |
| snort_test                                                                               | Balanced Security and Co           | 1 Access Control Policy<br>xnnectivity No Zero Trust Application Pol<br>1 Device | Snort 2 Version              | Snort 3 Version 📝 🖻 🖆 🖥      |

Conferma regola personalizzata

# Passare a Regole > Categoria > locale in FMC, confermare i dettagli di Regola snort locale personalizzata.

| Firewall Management Center<br>Policies / Access Control / Intrusion / Edit Policy | Overview Analysis                                    | Policies Devices        | Objects Integration                               | Deploy Q 🥝                                                        | Contraction of the second second seco |
|-----------------------------------------------------------------------------------|------------------------------------------------------|-------------------------|---------------------------------------------------|-------------------------------------------------------------------|----------------------------------------------------------------------------------------------------|
| Intrusion Policies Network Analysis Policies                                      |                                                      |                         |                                                   |                                                                   |                                                                                                    |
| Policy Information Rules                                                          |                                                      |                         |                                                   |                                                                   | < Back                                                                                                    |
| Cisco Recommendations Rule Configurat                                             | Filter:                                              |                         |                                                   |                                                                   |                                                                                                    |
| Advanced Settings     Category                                                    | Category:"local"                                     |                         |                                                   |                                                                   | × 0                                                                                                    |
| Policy Layers     Indicator-compresent     indicator-obfuse                       | mise tion 0 selected rules of 1<br>Rule State • Even | Filtering - Dynamic Sta | te • Alerting • Comments •                        |                                                                   | Policy                                                                                                    |
| indicator-scan<br>indicator-shelloo                                               | de GID SID                                           | Message 4               |                                                   |                                                                   | → ©▼⊙ <b>9</b> ₽                                                                                                    |
| local<br>malware-backd                                                            | or 1 100000                                          | 1 custom_http_sig       |                                                   |                                                                   |                                                                                                    |
| malware-cnc<br>malware-other                                                      |                                                      |                         |                                                   |                                                                   |                                                                                                    |
| malware-tools                                                                     | Hide details                                         |                         |                                                   |                                                                   | < < 1 of 1 > >                                                                                                    |
| netbios<br>os-linux                                                               | > Suppression                                        | s (0)                   |                                                   |                                                                   | Add                                                                                                    |
| <                                                                                 | Dynamic Sta                                          | te (0)                  |                                                   |                                                                   | Add                                                                                                    |
| Classifications<br>Microsoft Vulne                                                | Alerts (0)                                           |                         |                                                   |                                                                   | Add SNMP Alert                                                                                                    |
| Microsoft Worm<br>Platform Specif                                                 | Comments (                                           | 0)                      |                                                   |                                                                   | Add                                                                                                    |
| Preprocessors                                                                     | <ul> <li>Documentat</li> </ul>                       | on                      |                                                   |                                                                   |                                                                                                    |
| Priority<br>Rule Locate                                                           |                                                      | ndo                     |                                                   |                                                                   |                                                                                                    |
| Rue opdate                                                                        |                                                      | rule alert top any      | any <> any any (sid:1000001; gid:1; flow:establis | sneo,to_cxent; content:"username"; rawbytes; msg:"custom_http_sig | <ul> <li>classtype:Unknown; rev:1; )</li> </ul>                                                                                                    |

Dettaglio regola personalizzata

#### Passaggio 4. Azione regola di modifica

Fare clic su pulsante Stato, impostare lo stato su Elimina e genera eventi e fare clic su OK pulsante.

| Firewall Manageme<br>Policies / Access Control / In | nt Center<br>htrusion / Edit Policy                                                  | Overview                                     | Analysis                         | Policies    | Devices                                      | Objects                 | Integration      | De | ploy Q | • | 2 O (  | admin $\sim$ | cisco SE | CURE |
|-----------------------------------------------------|--------------------------------------------------------------------------------------|----------------------------------------------|----------------------------------|-------------|----------------------------------------------|-------------------------|------------------|----|--------|---|--------|--------------|----------|------|
| Intrusion Policies Network A                        | nalysis Policies                                                                     |                                              |                                  |             |                                              |                         |                  |    |        |   |        |              |          |      |
| Policy Information<br>Rules                         | Rules                                                                                |                                              |                                  |             |                                              |                         |                  |    |        |   |        |              | <        | Back |
| Cisco Recommendations > Advanced Settings           | Rule Configuration<br>Rule Content<br>Category                                       | Filter:<br>Cate                              | gory:"local"                     |             |                                              |                         |                  |    |        |   |        |              | >        | x 0  |
| > Policy Layers                                     | file-pdf<br>indicator-compromise<br>indicator-obfuscation                            | <ul> <li>0 select</li> <li>Rule S</li> </ul> | ted rules of 1<br>tate + Event I | Filtering 👻 | Dynamic State                                | • Alerting •            | Comments +       |    |        |   | Policy |              |          | •    |
|                                                     | indicator-scan<br>indicator-shellcode                                                |                                              | ID SID                           | Message     | ÷                                            |                         |                  |    |        |   | -      |              | T © 0    | -    |
|                                                     | malware-backdoor                                                                     |                                              | 1000001                          | custom_ht   | ttp_sig                                      |                         |                  |    |        |   |        |              |          |      |
|                                                     | malware-other<br>malware-tools<br>netbios<br>os-linux                                | Ţ                                            |                                  |             | Set rule st                                  | ate for "cu             | stom_http_sig" 🛛 |    |        |   |        |              |          |      |
|                                                     | Classifications<br>Microsoft Vulnerabilities<br>Microsoft Worms<br>Platform Specific |                                              |                                  |             | Disabled<br>Generate<br>Drop and<br>Disabled | Events<br>Generate Even | ts<br>Cancel OK  |    |        |   |        |              |          |      |
|                                                     | Preprocessors                                                                        |                                              |                                  |             |                                              |                         |                  |    |        |   |        |              |          |      |

Fare clic su Informazioni criterio pulsante, fare clic su Conferma modifiche pulsante per salvare le modifiche.

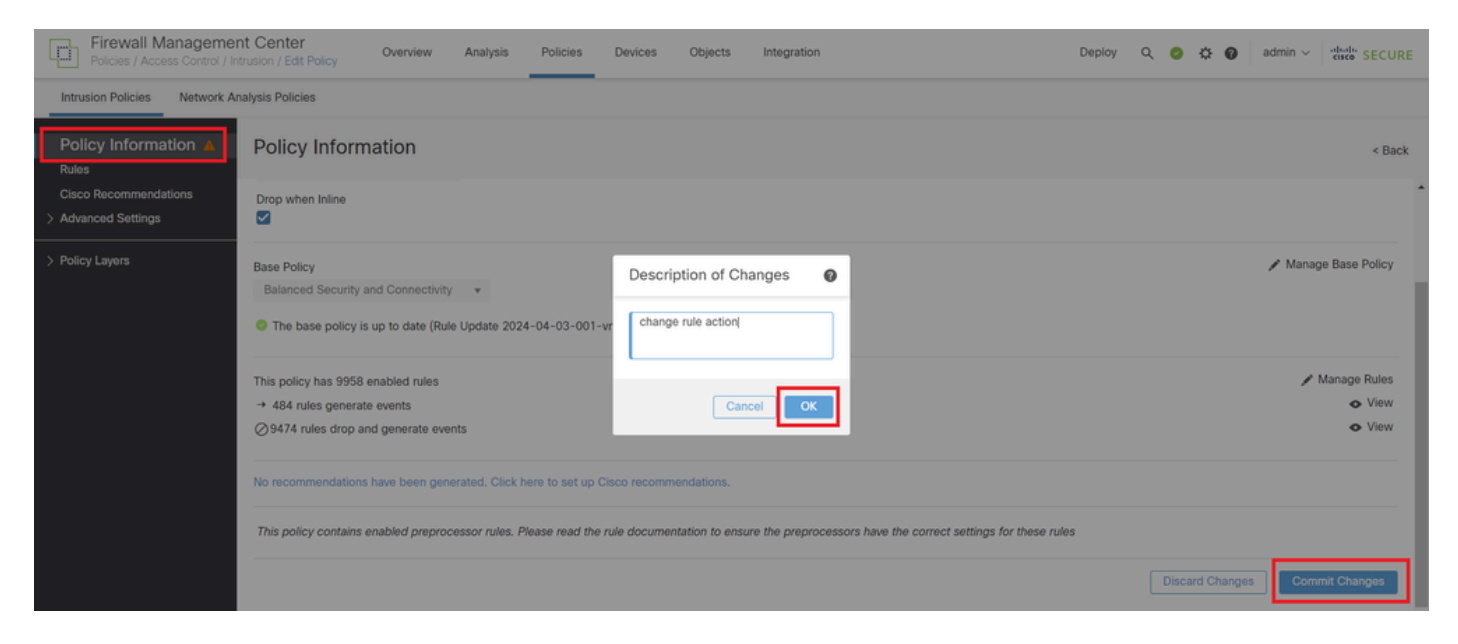

Commit modifiche

Passaggio 5. Associa criterio di intrusione alla regola dei criteri di controllo di accesso (ACP)

Selezionare Policies > Access Control on FMC (Policy > Controllo di accesso su FMC), quindi Associare Intrusion Policy (Policy di intrusione) a ACP.

| Editing Rule <b>ftd_acp</b>          |                    |                              | Mandatory 🛛 🖉 🗙                           |
|--------------------------------------|--------------------|------------------------------|-------------------------------------------|
| Name ftd_acp                         | Action 💿 Allow     | r V Logging ON Lo Ti         | me Range None V Rule Enabled              |
|                                      | Intrusion Polic    | y snort_test X V Default-Set | X V File Policy None V                    |
| Q Zones (2) Networks Ports Applicati | ons 🛕 Users URLs   | Dynamic Attributes VLAN Tags |                                           |
| Q Search Security Zone Objects       | Showing 2 out of 2 | Selected Sources: 1          | Selected Destinations and Applications: 1 |
| A inside_zone (Routed Security Zone) |                    | Collapse All Remo            | ve All Collapse All Remove All            |
| determine (Routed Security Zone)     |                    | ZONE V 1 Object              | ZONE V 1 Object                           |
|                                      |                    |                              |                                           |
| Associa a regola ACP                 |                    |                              |                                           |

Passaggio 6. Distribuisci modifiche

Distribuire le modifiche in FTD.

| Firewall Management Center Overview Analysis Policies Devices Objects Integration                                                                                                    |             | Deploy Q 🤌 🏟 admin 🗸 dede | SECURE            |
|----------------------------------------------------------------------------------------------------|-------------|---------------------------|-------------------|
| The Return to Access Control Policy Management Control Policy Management Control Policy Managem | ۹           | Advanced Deploy All       | Legacy UI<br>Savo |
| Deckets → OPenfilter Rules → ODecryption → OSecurity Intelligence → Oldentity → OAccess Control     OMore     Access Control     OMore                                                                                                    | FPR2120_FTD | Ready for Deployment      | 1 device          |

Distribuisci modifiche

# Verifica

#### Regola snort locale personalizzata non attivata

Passaggio 1. Imposta contenuto del file in HTTP Server

Impostare il contenuto del file test.txt sul lato server HTTP su user.

Passaggio 2. Richiesta HTTP iniziale

Accedere al server HTTP (192.168.20.1/test.txt) dal browser del client (192.168.10.1) e confermare che la comunicazione HTTP è consentita.

| 0    | 192.168.20.1    | /test.txt | × | +                     | - | ٥ | × |
|------|-----------------|-----------|---|-----------------------|---|---|---|
| ←    | $\rightarrow$ G | A         |   | 192.168.20.1/test.txt | ☆ | Θ | : |
| user |                 |           |   |                       |   |   |   |

Richiesta HTTP iniziale

#### Regola snort locale personalizzata attivata

Passaggio 1. Imposta contenuto del file in HTTP Server

Impostare il contenuto del file test.txt sul lato server HTTP su username.

Passaggio 2. Richiesta HTTP iniziale

Accedere al server HTTP (192.168.20.1/test.txt) dal browser del client (192.168.10.1) e confermare che la comunicazione HTTP è bloccata.

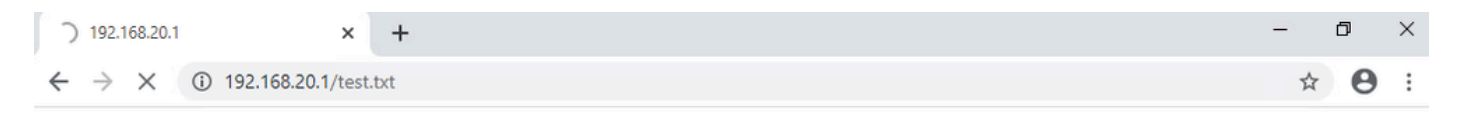

Richiesta HTTP iniziale

Passaggio 3. Conferma evento di intrusione

Passare ad Analisi > Intrusioni > Eventi in FMC, verificare che l'evento Intrusione sia generato dalla regola personalizzata di snort locale.

| Firewall Management C<br>Analysis / Intrusions / Events | enter <sub>Over</sub> | rview Anal               | vsis Policies   | Devices             | Objects I        | integration   |                                 |                                      |                 | Deplo       | , Q    | <b>0</b> ¢ | e 🕜 adr       | nin v eisce SI   | ECURE   |
|---------------------------------------------------------|-----------------------|--------------------------|-----------------|---------------------|------------------|---------------|---------------------------------|--------------------------------------|-----------------|-------------|--------|------------|---------------|------------------|---------|
|                                                         |                       |                          |                 |                     |                  | В             | ookmark This Pa                 | ige   Reporting                      | Dashboard       | d   View Bo | okmark | s   Search | Predefine     | d Searches       | ¥       |
| Events By Priority and C                                | assification          | (switch workflow)        |                 |                     |                  |               |                                 |                                      |                 |             |        | 2024-04    | -06 09:41:20  | - 2024-04-06 1   | 1:06:04 |
| Search Constraints (Edit Search Sav                     | Search)               |                          |                 |                     |                  |               |                                 |                                      |                 |             |        |            |               | Exp              | panding |
| Drilldown of Event, Priority, and Classi                | ication Table Vi      | ew of Events             | Packets         |                     |                  |               |                                 |                                      |                 |             |        |            |               |                  |         |
| Jump to                                                 |                       |                          |                 |                     |                  |               |                                 |                                      |                 |             |        |            |               |                  |         |
| Time X Priori                                           | y X Impact X          | Inline<br>Result × Reaso | n X Source IP X | Source<br>Country × | Destination IP X | Destination x | Source<br>Port / ICMP X<br>Type | Destination<br>Port / ICMP X<br>Code | SSL<br>Status X | VLAN x      | Messa  | ge X       |               | Classification X | Generat |
| ▼ 2024-04-06 11:05:13 low                               | Unknown               | Dropped                  | 9192.168.20     | .1                  | - 192.168.10.    | 1             | 80 (http) / tcp                 | 50057 / tcp                          |                 |             | custor | m_http_sig | (1:1000001:1) | Unknown Traffic  | Standan |

Evento Intrusion

#### Fare clic sulla scheda Packets, quindi confermare i dettagli di Intrusion Event.

| Firewall Manage<br>Analysis / Intrusions / Ev | vents Overview Analysis Policies Devices Objects Integration Deploy Q 🤣 🏟 admin - 🖓 🖏 SECURE                                                             |
|-----------------------------------------------|----------------------------------------------------------------------------------------------------|
|                                               | Bookmark: This Page   Reporting   Dashboard   View Bookmarks   Search Predefined Searches V                                                              |
| Events By Priority                            | and Classification (senter monthead                                                                                                    |
|                                               | II 2024-04-06 09:41:20 - 2022-04-06 11:07:15<br>Expanding                                                                                                |
| Search Constraints (Edit Search Constraints)  | earch Save Search)                                                                                                    |
| Drilldown of Event, Priority, a               | and Classification Table View of Events Packets                                                                                                    |
| - Event Information                           |                                                                                                    |
| Message                                       | custom_http_sig (1:1000001:1)                                                                                                    |
| Classification                                |                                                                                                    |
| Priority                                      |                                                                                                    |
| Ingress Security Zone                         | outside zone                                                                                                    |
| Egress Security Zone                          | inside_zone                                                                                                    |
| Device                                        | FPR2120_FTD                                                                                                    |
| Ingress Interface                             | outside                                                                                                    |
| Egress Interface                              | inside                                                                                                    |
| Source IP                                     | 192.168.20.1                                                                                                    |
| Source Port / ICMP Type                       | 80 (http) / tcp                                                                                                    |
| Destination IP                                | 192.168.10.1                                                                                                    |
| Destination Port / ICMP Code                  | 50061 / tcp                                                                                                    |
| HTTP Hostname                                 | 192.168.20.1                                                                                                    |
| HTTP URI                                      | /test.txt                                                                                                    |
| Intrusion Policy                              | snort_test                                                                                                    |
| Access Control Policy                         | acp-rule                                                                                                    |
| Access Control Rule                           | fid_acp                                                                                                    |
| Rule                                          | alert top any any ⇔ any sid:1000001; gid:1; flor:established.to_client; content:"username"; rambytes; msg:"custom_http_sig"; classtyme:unknown; rev:1; ) |
| <ul> <li>Actions</li> </ul>                   |                                                                                                    |

Dettaglio dell'evento Intrusion

# Risoluzione dei problemi

**Eseguire il comando**system support trace per confermare il comportamento su FTD. Nell'esempio, il traffico HTTP è bloccato dalla regola IPS (gid 1, sid 1000001).

#### <#root>

>

system support trace

```
Enable firewall-engine-debug too? [n]: y
Please specify an IP protocol: tcp
Please specify a client IP address: 192.168.10.1
Please specify a client port:
Please specify a server IP address: 192.168.20.1
Please specify a server port:
```

192.168.20.1-80 - 192.168.10.1-50075 6 AS 1-1 CID 0 Firewall: allow rule, '

ftd\_acp

', allow 192.168.20.1-80 - 192.168.10.1-50075 6 AS 1-1 CID 0

IPS Event

:

gid 1

,

sid 1000001

, drop

192.168.20.1-80 - 192.168.10.1-50075 6 AS 1-1 CID 0 Snort id 3, NAP id 2, IPS id 1, Verdict BLOCKFLOW 192.168.20.1-80 - 192.168.10.1-50075 6 AS 1-1 CID 0 ===>

Blocked by IPS

#### Informazioni su questa traduzione

Cisco ha tradotto questo documento utilizzando una combinazione di tecnologie automatiche e umane per offrire ai nostri utenti in tutto il mondo contenuti di supporto nella propria lingua. Si noti che anche la migliore traduzione automatica non sarà mai accurata come quella fornita da un traduttore professionista. Cisco Systems, Inc. non si assume alcuna responsabilità per l'accuratezza di queste traduzioni e consiglia di consultare sempre il documento originale in inglese (disponibile al link fornito).